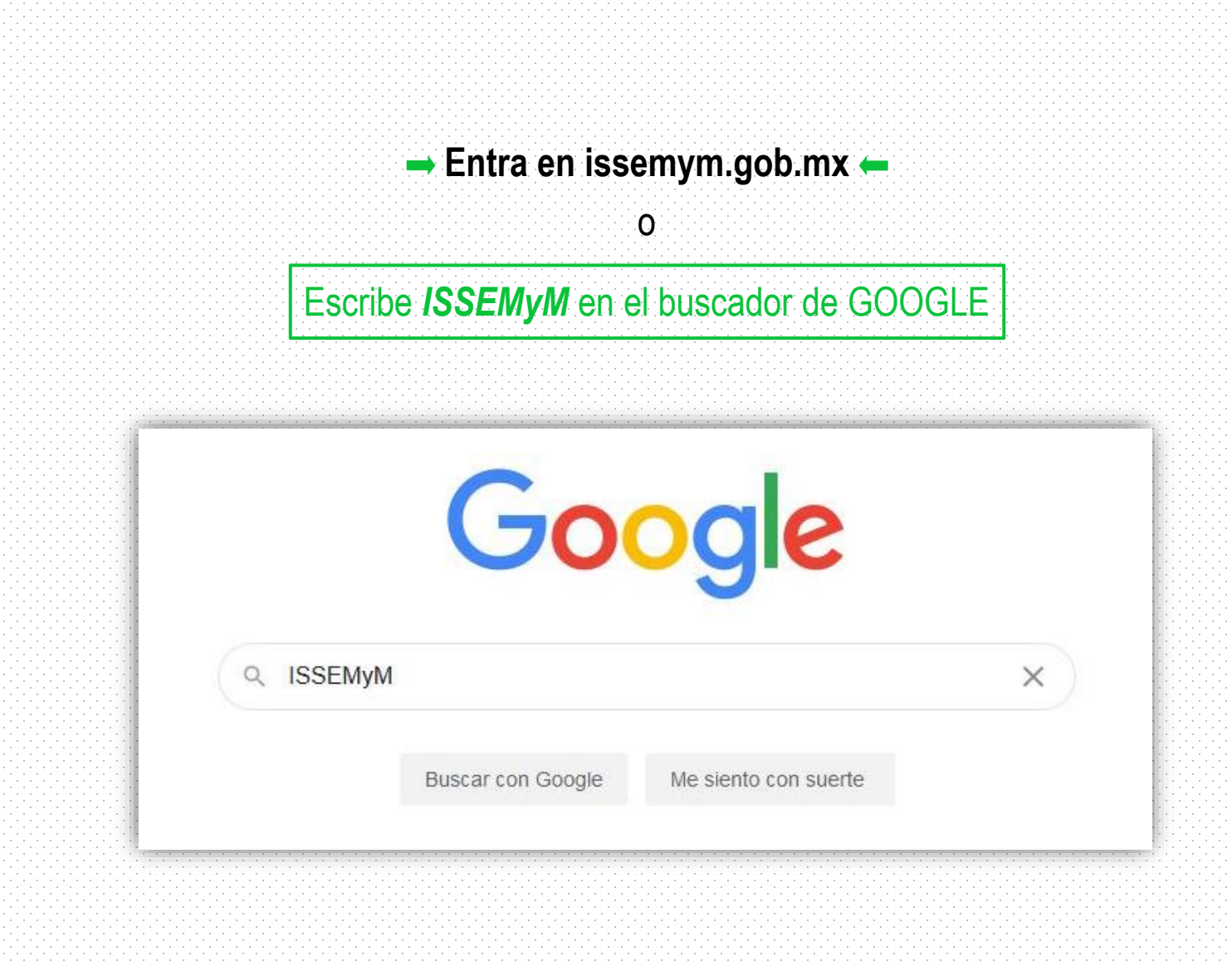

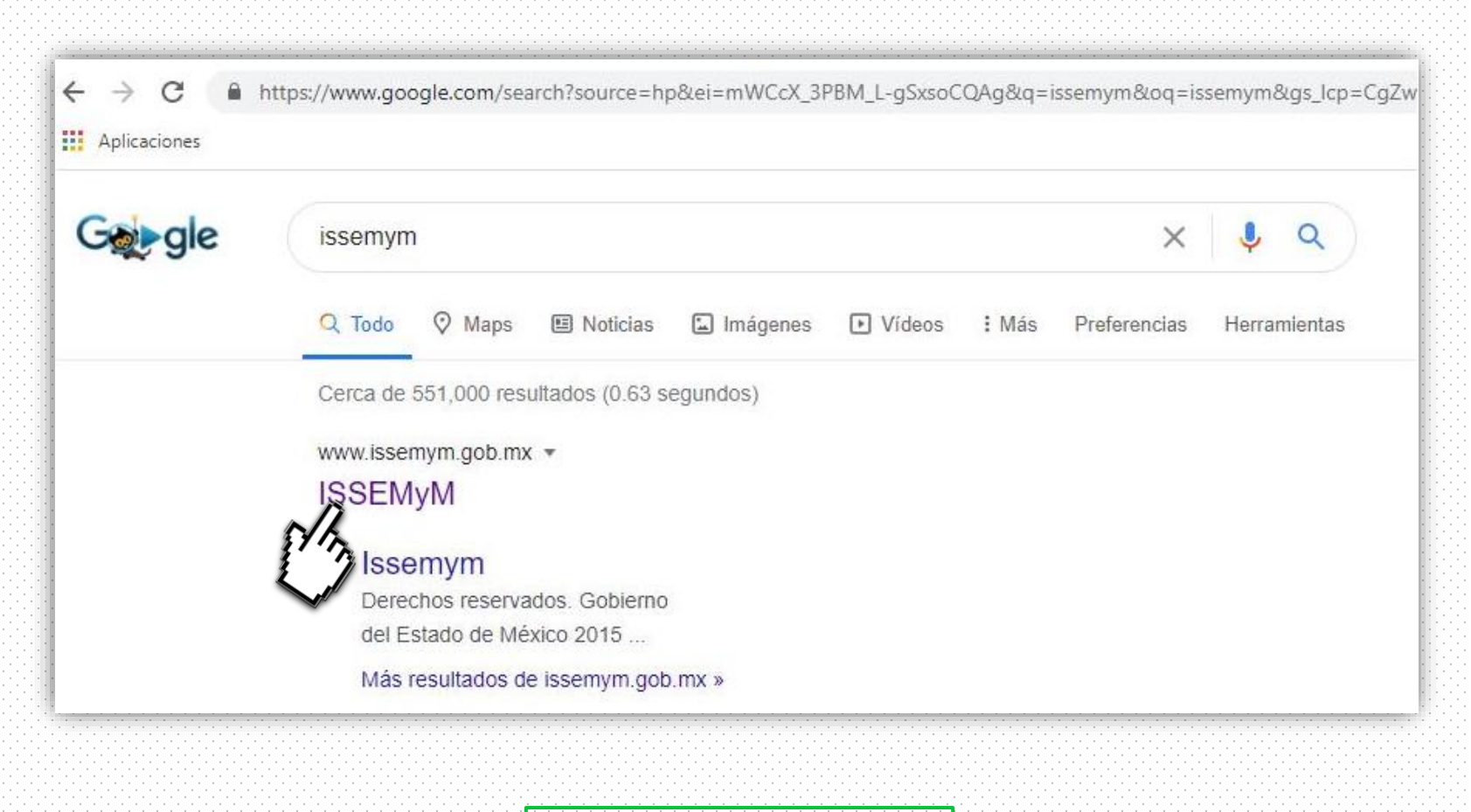

Haz clic en ISSEMyM

## Puedes ACCESAR de DOS formas

1. Haz clic en el menú prestaciones

| → C ▲ No es segoro   http://www. | wasamyin goli ina                                                                                                    | Q 1 | θ |
|----------------------------------|----------------------------------------------------------------------------------------------------|-----|---|
| ditaclores                       |                                                                                                    |     |   |
|                                  |                                                                                                    |     |   |
|                                  | ESTROD DE MÉRICO                                                                                                    |     |   |
|                                  |                                                                                                    |     |   |
|                                  | Inicio Tu ISSEMyM Salud Prestaciones Recreación y Cultura Trâmites y Servicios                                                                                              |     |   |
|                                  |                                                                                                    |     |   |
|                                  | (Due entrie turtemate)                                                                                                    |     |   |
|                                  | and could approximate.                                                                                                    |     |   |
|                                  |                                                                                                    |     |   |
|                                  |                                                                                                    |     |   |
|                                  | En ISSEMyM te brindamos más servicios digitales para tu comodidad                                                                                                    |     |   |
|                                  | Altera eventes selectar un crédite a contru u madiano plazo a través de una plataforma divital                                                                              |     |   |
|                                  | C Tingress a http://www.mmedics.com                                                                                                    |     |   |
|                                  | 2) Descarge la aplicación e Initialia disponitive para Ancholdi                                                                                                    |     |   |
|                                  |                                                                                                    |     |   |
|                                  | Es muy fácil de usar y podrás subir toda tu documentación, así evitarás acudir a las unidades.                                                                              |     |   |
|                                  | Es muy fácil de usar y podrás subir toda tu documentación, asi evitarás acudir a las unidades. Para más informes: 10 172 226 11 50 10 Interemption 10 Etuarram              |     |   |
|                                  | Es muy fácil de usar y podrás subir toda tu documentación, asi evitarás acudir a las unidades. Para más informes: 10 172 226 19 51 10 tesserger 10 Blusserger 10 Blusserger |     |   |
|                                  | Para más informes: 0 122 220 18 54 0 Maserym 0 Muserym 0 Muserym 0                                                                                                    |     |   |
|                                  | Es muy fácil de usar y podrás subir toda tu documentación, asi evitarás acudir a las unidades. Para más informes: 172 226 19 51 1 tesserge 2 Busseque                       |     |   |
|                                  | Es muy fácil de usar y podrás subir toda tu documentación, asi evitarás acudir a las unidades. Para más informes: 0 12 22 11 51 0 tuserym 0 @userym                         |     |   |
|                                  | Es muy facil de usar y podrás subir toda tu documentación, asi evitarás acudir a las unidades.<br>Para más informes: 0 12228:1151 0 Iteaerym 0 Eusenym<br>                  |     |   |

# Si ACCESASTE por el menú prestaciones

### Haz clic en el menú Créditos

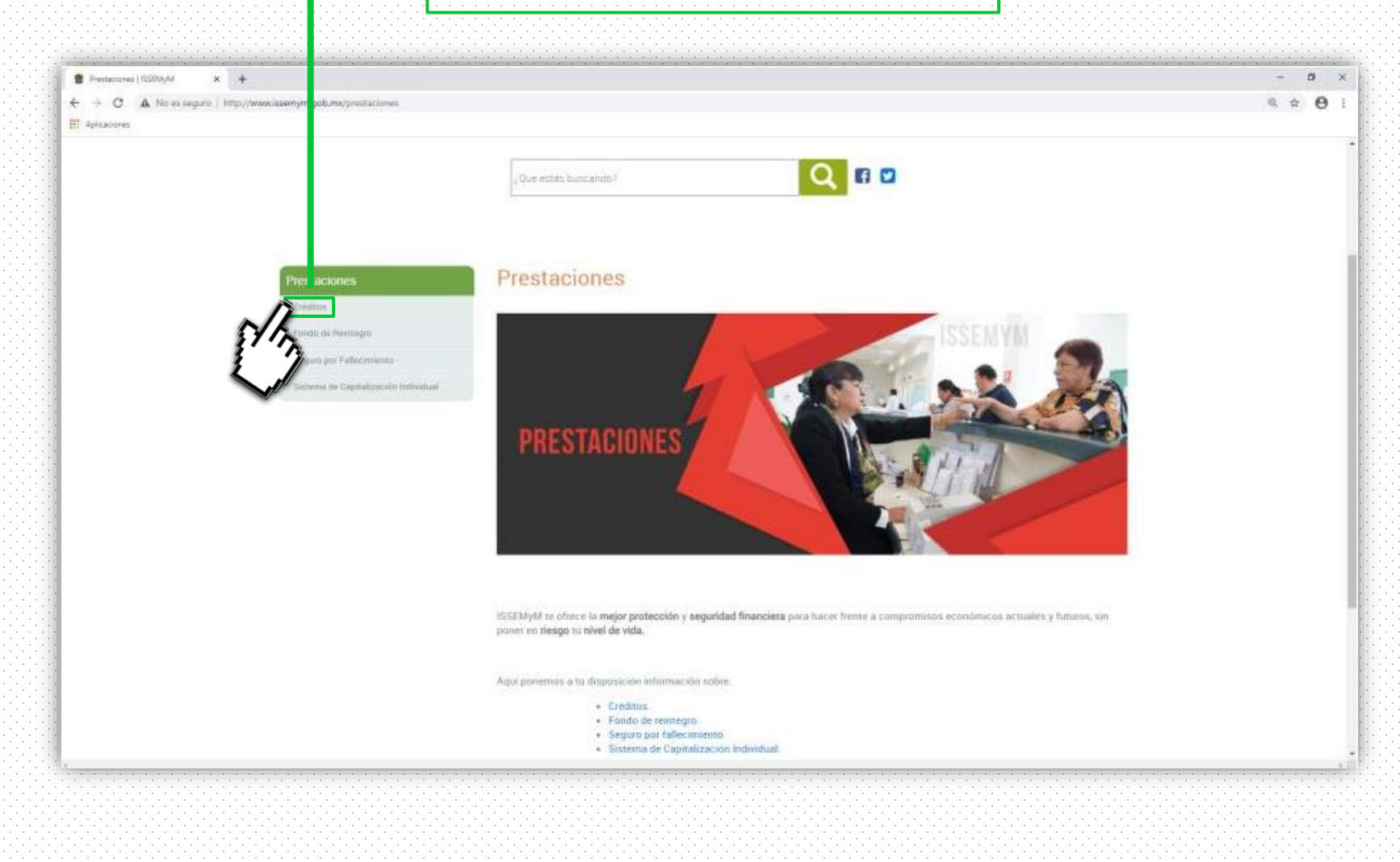

## Y a continuación haz clic en el enlace señalado abajo

| A second second | www.istemm.oob.ms/luc.finanzat/odd/loc                                                                                      |                                                                                                    | 0 0 0 |
|----------------------------------------------------------------------------------------------------|----------------------------------------------------------------------------------------------------|----------------------------------------------------------------------------------------------------|-------|
| Aplicaciones                                                                                                    | and a second on the second second second second second second second second second second second second second              |                                                                                                    |       |
|                                                                                                    | Prestaciones<br>- Créditori<br>- Freido de Revinegre<br>- Seguno per Fallacomente<br>- Second de Capitalización fratividual | <section-header>Créditos          Créditos         Statuto de la constructiones publicos, publicados y/o pensionados diferentes macanismos que le pennetan un mejor<br/>necessario de sus tinnarcas.         Estatuto de de deidetes en unexes necesarios de sub en sector pensionados diferentes macanismos que le pennetan un mejor<br/>necessario de sus tinnarcas.         Estatuto de deidetes en unexes necesarios de subjectos publicos, publicados y/o pensionados diferentes macanismos que le pennetan un mejor<br/>necessario de sus tinnarcas.         Estatuto en unexe en tenes ententes nos datos durberes pensionados de formetes macanismos que le pennetan un mejor<br/>necessario de sus tinnarcas.         Estatuto en unexe en tenes en tenes nos datos durberes pensionados de formetes macanismos que le pennetan un mejor<br/>necessario de sus tinnarcas.         Estatuto en unexe entente nos datos durberes pelacionados de formetes macanismos que le pennetan un mejor<br/>necessario de sus tinnarcas.         Internar en tenes de tenes en tenes nos datos durberes pelacionados de formetes macanismos que le pennetan un mejor<br/>necessario de sus tinnarcas.         Internar en tenes de tenes en tenes nos durberes pelacionados de formetes mecanismos que le pennetan un mejor<br/>necessario de sus tenes de tenes de tenes de tenes de tenes de tenes de tenes de sus de tenes de tenes de ten</section-header> |       |
|                                                                                                    |                                                                                                    | Liquidación anticipada del crédito     Campelación de hipoteca.     Pago pancial de un crédito     Aplaración de un crédito.     Resistructuración de un crédito.     Pago de crédito-jubilado/pensionado                                                                                                    |       |
|                                                                                                    |                                                                                                    | Liquidación anticipada del crédito     Cancelación de hipotecs     Pago parcial de un crédito     Aclanción de un crédito     Restlucturación de un crédito     Restlucturación de un crédito     Pago de crédito-jubliado/pensionado                                                                                                    |       |
|                                                                                                    |                                                                                                    | Liquidación anticipada del crédito     Cancelación de hipotecs     Pago parcial de un crédito     Aclanción de un crédito     Restitucturación de un crédito     Pago de crédito; jubiladu/pensionado                                                                                                    |       |

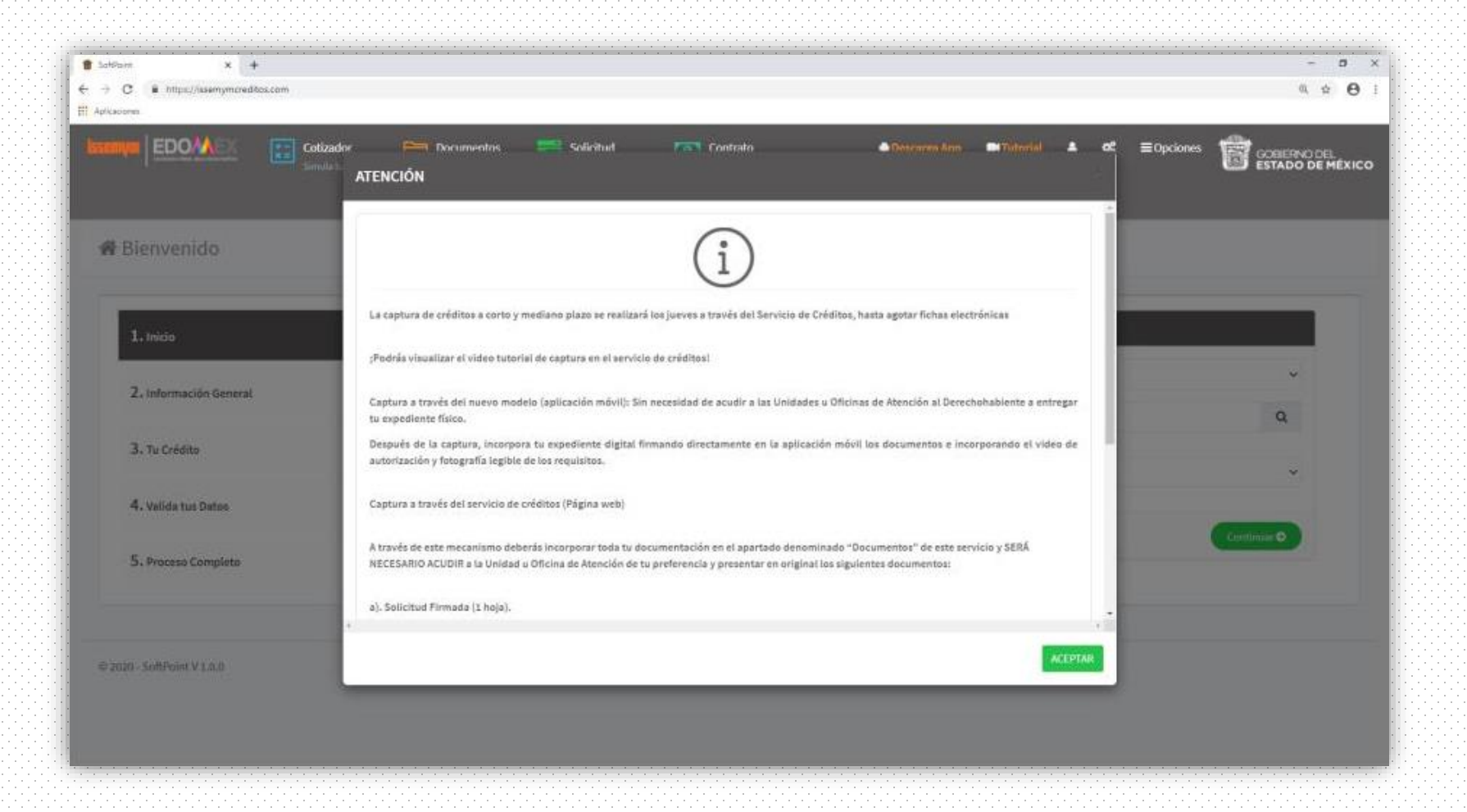

Importante: Es importante leer con detenimiento el cuadro de texto.

\*Te recomendamos tener todos tus documentos y datos a la mano, ya que si tardas mas de 10 minutos en inactividad en el sistema, este se cerrará y tendrás que empezar de nuevo.

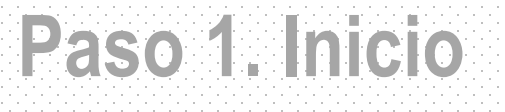

| issen |                               | <b>+ -</b><br><b>x =</b><br>Simula tu Crédito | Documentos Solicitu<br>Sube tus archivos Revisa tu        | d Contrato<br>Solicitud Revisa tus Pagos         |                        | 1        | GOB<br>ESTA | IERNO DEL<br>Ado de M | ÉXICO    |
|-------|-------------------------------|-----------------------------------------------|-----------------------------------------------------------|--------------------------------------------------|------------------------|----------|-------------|-----------------------|----------|
|       |                               |                                               |                                                           |                                                  | 🍈 Descarga App         | Tutorial | <b>.</b> :  | <b>¤:</b> ≡0          | Opciones |
|       | Bienvenido                    |                                               |                                                           |                                                  |                        |          |             |                       |          |
|       | 1. Inicio                     |                                               | ✓ Inicio                                                  |                                                  |                        |          |             |                       |          |
|       | <b>2.</b> Información General |                                               | Producto:                                                 | CORTO Y MEDIANO PLAZO (TRA                       | NSFERENCIA)            |          |             |                       |          |
|       | 3. Tu Crédito                 |                                               | Institución publica,<br>¿Dondé laboras?                   | Buscar                                           |                        |          | [           | <b>م</b>              |          |
|       | <b>4.</b> Valida tus Datos    |                                               |                                                           |                                                  |                        |          |             |                       |          |
|       | 5. Proceso Completo           |                                               |                                                           |                                                  |                        |          | Continuar   |                       |          |
|       | 1. Sele                       | cciona el pr                                  | oducto CORTO Y M                                          | IEDIANO PLAZO                                    | ) (TRANSFE             | RENCI    | A) —        |                       |          |
|       |                               | 2. Escribe e                                  | l nombre de la <b>insti</b>                               | tución pública d                                 | londe <b>labor</b> a   | IS —     |             |                       |          |
|       |                               |                                               | - Después es importante                                   | que des clic a la <b>lup</b>                     | a -                    |          |             |                       |          |
|       |                               | <b>3. H</b><br>- Y elige la In                | <b>az clic</b> en el campo<br>stitución Pública en la que | que dice <b>"Selec</b> o<br>laboras y da clic en | ciona" —<br>"Continuar | ,93      |             |                       |          |

## Paso 2. Información General

| 02-28)              |                                  |                                                   |            |
|---------------------|----------------------------------|---------------------------------------------------|------------|
|                     |                                  |                                                   |            |
| Inicio              | 🐭 Datos Generales                |                                                   |            |
| Información General | Clave ISSEMVIM: *                | CURP:*                                            |            |
|                     | Nombre: *                        | Segundo Nombre:                                   |            |
| Tu Grédito          | Apellido Paterno: *              | Apellido Materno:                                 |            |
| Valida tus Datos    | RFC:                             |                                                   |            |
| Proceso Completo    | Institucion Publica: GOBIER      | INO DEL ESTADO DE MÉXICO Unidad Receptora: UNIDAD | ) EN LINEA |
|                     | E Antiguedad                     |                                                   |            |
|                     | Allos:                           | 0 Neses:                                          | 0          |
|                     | Ingreso Quincenal                |                                                   |            |
|                     | Sweldo neto (después de deduccio | Fecha Fecha                                       |            |
|                     | 1 \$                             | dd/mm/aaaa                                        | •          |
|                     | 2. \$                            | dd/mm/aasa                                        | •          |
|                     | 3 \$                             | dd/mm/aaaa                                        | •          |

Asegúrate de capturar correctamente todos tus datos.

Recuerda que puedes obtener tu clave ISSEMyM de tu credencial de afiliación o tus talones de pago.

# Debes de capturar tus ingresos netos y sin decimales

|     | iguedad    |                             |         |       |            |   |
|-----|------------|-----------------------------|---------|-------|------------|---|
|     | Años:      |                             | 0       | Meses |            | 0 |
| gre | so Quincer | al                          |         |       |            |   |
|     | Sueldo ne  | to (después de deducciones) |         |       | Fecha      |   |
|     | \$         |                             | 550     | 00 \$ | dd/mm/aaaa | Ħ |
|     | \$         |                             |         |       | dd/mm/aaaa |   |
|     | \$         |                             |         |       | dd/mm/aaaa |   |
|     |            |                             |         |       |            |   |
|     |            |                             |         |       |            |   |
|     |            |                             | Ejemplo |       |            |   |

## Paso 3. Tu crédito

### Aquí podrás ver la cotización disponible para tu crédito

|                     |         | 1000         |                                    |                              |                                         |                  |             |
|---------------------|---------|--------------|------------------------------------|------------------------------|-----------------------------------------|------------------|-------------|
| Inicie              | \$ Ceta | acian        | -                                  | the first sector             |                                         |                  |             |
| información General |         | No. në Pagoe | Noros de prestanto<br>\$ 30,000.00 | +0000 es saranta<br>5.840.00 | Prestamo - Pondo en Garantía<br>\$ 29,0 | 10.00 5 2,600.31 | Databas Q.  |
| Tu Cofdho           |         | 24           | \$ 55,000.00                       | 5 1,540.00                   | 3 53,4                                  | 10.00 5 2,486.57 | Setulian Q. |
| Valida tus Datos    |         | 36           | \$ 75,900.00                       | \$ 2,105.30                  | \$ 17,9                                 | 0.00 5 2,349.36  | Defailes Q  |
| Proceso Completo    | <b></b> |              |                                    |                              |                                         |                  | Gordenae O  |
|                     |         |              |                                    |                              |                                         |                  |             |
| of Point V 1.0,0    |         |              |                                    |                              |                                         |                  |             |
|                     |         |              |                                    |                              |                                         |                  |             |
|                     |         |              |                                    |                              |                                         |                  |             |
|                     |         |              |                                    |                              |                                         |                  |             |

Una vez seleccionada tu cotización has clic en el botón continuar

## Paso 4. Valida tus datos

### Llena cada uno de los campos y asegúrate que tus datos sean correctos

| EDOM Cottactor EDOM                       | sentos 📰 Solicitud 🚺 Contrato<br>enclusional de la contrato de la contrato de |                         |                 | Orsea         | espillappi 📼 Totoriol 🔺 🗠 | Bordones |
|-------------------------------------------|----------------------------------------------------------------------------------------------------|-------------------------|-----------------|---------------|---------------------------|----------|
| nvenido a la captura de la solicitud (COI | RTO Y MEDIANO PLAZO (TRANSFERE                                                                                                    | NCIA))                  |                 |               |                           |          |
| 09-11-00                                  |                                                                                                    |                         |                 |               |                           |          |
|                                           |                                                                                                    |                         |                 |               |                           |          |
| 1. micio                                  | Confirmación                                                                                                    |                         |                 |               |                           |          |
| 2. Información General                    |                                                                                                    | Unidad Roceptora:       | UNIOAD EN LINEA |               |                           |          |
| 1 to codilla                              | SE frame Generating                                                                                                    |                         |                 |               |                           |          |
|                                           | Nombre:*                                                                                                    | HICARDO GOMEZ RODRIGUEZ |                 | CURP;*        | GORRESSOLIHMMMDC03        |          |
| 4. Valida tus Datos                       | Clave ISSEMYM:*                                                                                                    |                         |                 | HFC.          | D                         |          |
| 5. Proceso Completo                       | Officient*                                                                                                    |                         |                 | Est: *        |                           |          |
|                                           | Carreo<br>Electronico:                                                                                                    |                         |                 |               |                           |          |
|                                           | A Consecutory                                                                                                    |                         |                 |               |                           | -        |
|                                           | Calle: *                                                                                                    |                         |                 | No.<br>Ext: * | No.<br>int:               |          |
|                                           | C.R.*                                                                                                    |                         | Q               | Colonia: *    | Selecciona-               | 9        |
|                                           | Wumicipio: *                                                                                                    | -Selecciona-            |                 | Estado: *     | -Selecciona-              | 9        |

| C.P.*          |                                               | ٩                    | Colonia: * | Selecciona   |  |
|----------------|-----------------------------------------------|----------------------|------------|--------------|--|
| Municipia: *   | Selecciona                                    | -                    | Estado: *  | -Selectiona- |  |
| mación laboral |                                               |                      |            |              |  |
|                | Institucion Publica: 0088                     | ERNO DEL ESTADO DE I | (ÉRICO     |              |  |
|                | Sindicato: -Selecciona-                       |                      |            |              |  |
| D              | rección/Departamento/Escuela o Área específic | CHE CONTRACTOR       |            |              |  |
| Puesto:        |                                               |                      | Clave GEM: |              |  |

### Si tienes **un talón de pago** igual a este, **deberás** registrar **clave GEM** y tu institución pública **será Gobierno del Estado de México**

| -                                                                                   | ANTE OF OFOR                              |                                                                        | _          |
|-------------------------------------------------------------------------------------|-------------------------------------------|------------------------------------------------------------------------|------------|
| COMPROB                                                                             | ANTE DE PERCE                             | PCIONES Y DEDUCCIONES                                                  |            |
| Nombre:                                                                             |                                           | Clave de SP: 000000000                                                 |            |
| Dependencia:                                                                        |                                           | Clave ISSEMyM:                                                         |            |
| Código                                                                              |                                           | CCT                                                                    |            |
| Unidad                                                                              |                                           | Fecha de Pago:                                                         |            |
| Plaza:                                                                              |                                           | Periodo de Pago:                                                       |            |
| Puesto:                                                                             |                                           | Total Neto: \$12,202.09                                                |            |
| PERCEPCIONES                                                                        |                                           | DEDUCCIONES                                                            |            |
| LAVE CONCEPTO                                                                       | IMPORTE                                   | CLAVE CONCEPTO IN                                                      | PORTE      |
|                                                                                     |                                           | Land Cardson (                                                         | \$1,013.90 |
|                                                                                     |                                           |                                                                        |            |
| tal de percepciones                                                                 | \$17,164,46                               | Total de deducciones #                                                 | 4,962.37   |
| tal de percepciones<br>CONSTITUYE EL RECIBO DE PAGO O                               | \$17,164.46<br>CORRESPONDIE/              | Total de deducciones 4-<br>ITE RECIBO:                                 | 4,962.37   |
| tal de percepciones<br>CONSTITUYE EL RECIBO DE PAGO O<br>SE REALIZÓ EL ABONIO EN LA | \$17,164.46<br>CORRESPONDIER              | Total de deducciones 44<br>ITE RECIBO:<br>EL DIÁ: 27 de Junio de 2020  | 4,962.37   |
| tal de percepciones<br>CONSTITUYE EL RECIBO DE PAGO O<br>SE REALIZÓ EL ABONO EN LA  | \$17,164.45<br>CORRESPONDIE<br>CUENTA No. | Total de deducciones \$4<br>ATE RECIBO:<br>EL DÍA: 27 de Junio de 2020 | 4,962.37   |

Aquí puedes obtener tu clave GEM a 9 dígitos

## - Por último ingresa tus datos bancarios -

| Telefono Off.: |                   |                   | Parentesca:                   |                     |
|----------------|-------------------|-------------------|-------------------------------|---------------------|
|                |                   |                   |                               |                     |
| No. do Pagos   | Nonto de préstamo | Foodo on Garandia | Préstamé - Ferido en Gasantía | Descuento           |
| ш              | 5.10,000.00       | 5 280.00          | \$9,720.00                    | S 809.71 Detailer Q |
| Banco          | Selecciona-       |                   |                               |                     |
| Numero de      |                   |                   |                               |                     |
| Cuenta:        |                   |                   |                               |                     |
|                |                   |                   |                               |                     |
|                |                   |                   |                               |                     |
|                |                   |                   |                               |                     |
|                |                   |                   |                               |                     |
|                |                   |                   |                               |                     |

## - Por ultimo ingresa tus datos bancarios -

|                      | Confirmación      | REGNE              |             |                      |           |            |
|----------------------|-------------------|--------------------|-------------|----------------------|-----------|------------|
|                      |                   | RERO TO SANTA      | ANA TI APIT | TTLAN CASA 2         |           |            |
| Telefono Ofi.:       | 12345678          |                    |             | Parentesco: AMIGO    |           |            |
| posición             |                   |                    |             |                      |           |            |
| io, de Pagos         | Monto de préstamo | Fondo en Garantía  | Préstam     | - Fondo en Garantía  | Descuento |            |
| 12                   | \$ 10,000.00      | \$ 260.00          |             | \$ 9,720.0           | 5 869.77  | Defailes Q |
| Banco<br>deposito:   | BBVA BANCOMER     | -                  |             |                      |           |            |
| Numero de<br>Cuenta: | 1234565678        |                    |             |                      |           |            |
| Cuenta CLABE:        |                   |                    |             |                      |           |            |
|                      |                   |                    |             |                      |           |            |
|                      | Te aparecerá este | e apartado que deb | erás c      | onfirmar tu número d | e cuenta  |            |

haz clic en cualquier área fuera del recuadro blanco de confirmación para poder continuar

## Paso 5. Proceso Completo de Captura

# Una vez que veas esta pantalla, obtendrás un numero de solicitud y podrás comenzar a subir tus documentos al sistema

|                       | CORTO I MEDIANO PLAZO (TRANSPERENCIA)                                                                                                    |
|-----------------------|----------------------------------------------------------------------------------------------------|
| . Información General | La solicitud de préstamo quedo registrada bajo el identificador 052840                                                                                                    |
| I. Tu Crédito         | Debes imprime los siguierres documentos y ilexarlos debidamentes firmados a la unidad o Officina de Atención de su preferencia para coleja, an como escanearlos y subirlos |
| . Valida tan Datos    | CAT Constants Call Reserve CD Softward Call Softward                                                                                                    |
|                       |                                                                                                    |
| - Process Compress    |                                                                                                    |
|                       |                                                                                                    |
| SoftPoint V 1.0.0     |                                                                                                    |
|                       |                                                                                                    |
|                       |                                                                                                    |
|                       |                                                                                                    |
|                       |                                                                                                    |
|                       |                                                                                                    |
|                       |                                                                                                    |

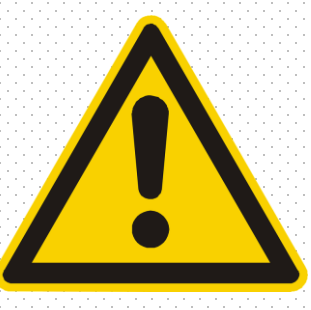

## Principales motivos de rechazo de créditos

### Antes de comenzar a subir tu documentación toma en cuenta lo siguiente:

- Asegúrate que tus documentos escaneados sean muy claros y legibles.
- Revisa tus documentos capturados no aparezcan cortados o incompletos.
- Es necesario que tu INE o pasaporte estén actualizados.
  - Deberás capturar únicamente el ingreso TOTAL o NETO de tus comprobantes de pago.
- Revisa que las fechas de tus comprobantes sean de las últimas tres quincenas.
- 1
- Deberás cumplir con los requisitos del video ya que es obligatorio (puedes revisarlos en la última página de este manual).
- !
- Checa que tu antigüedad laboral sea correcta y mínimo de 1 año.

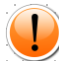

Asegúrate de que tu firma sea lo mas parecida posible a la de tu Identificación Oficial.

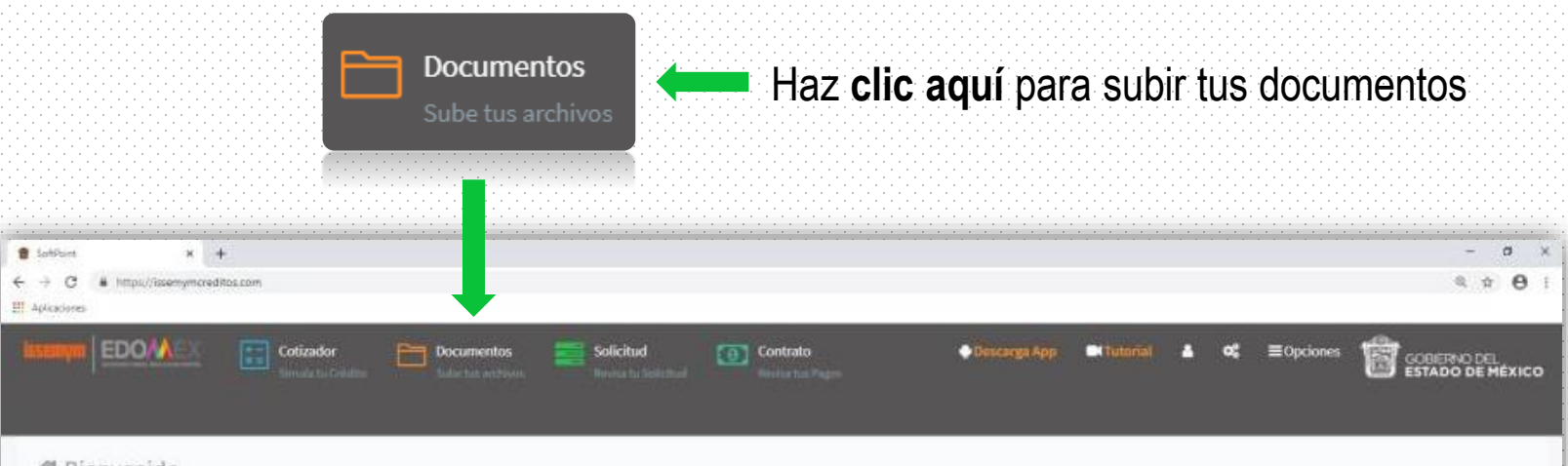

#### 🕷 Bienvenido

| Información General | Producto:                               | -Selecciona- | ~         |
|---------------------|-----------------------------------------|--------------|-----------|
|                     | Institución publica, ¿Dondé<br>laboras? | Brocar       | ٩         |
| Tu Crédito          |                                         | -Selecciona- | v         |
| Valida tus Datos    |                                         |              |           |
| Proceso Completo    |                                         |              | Continuar |
|                     |                                         |              |           |
|                     |                                         |              |           |
| offPoint V 1.0.0    |                                         |              |           |

#### \*Te recomendamos tener todos tus documentos y datos a la mano, ya que si tardas mas de 10 minutos en inactividad en el sistema, este se cerrará y tendrás que empezar de nuevo.

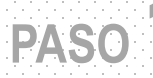

# A continuación se abrirá esta ventana

| tizado<br>ula tu | r 🛏 r<br>🗅 Expedient | Documentos | Solicitud | Contrato       | 🖨 Descarea App | C Tutorial   | •      | 8 |
|------------------|----------------------|------------|-----------|----------------|----------------|--------------|--------|---|
|                  | Solicitud:           | 091537     |           | Clave ISSEMyM: | 1296351        | 1 mg         |        |   |
|                  | •                    | _          |           |                |                | $\checkmark$ | Cerrar |   |

### Deberás ingresar tu número de solicitud y clave ISSEMyM

Después haz clic en el botón azul

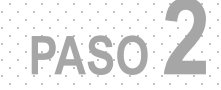

### Descarga en estos tres botones el contrato, pagaré y solicitud haciendo clic

### Los cuales deberás firmar antes de subir al sistema

| ud:                    | 091537                                                                                   | Clave                           | ISSEMyM:                        | 1296351           | ٩                           |
|------------------------|------------------------------------------------------------------------------------------|---------------------------------|---------------------------------|-------------------|-----------------------------|
| Bienveni               | ido PEDRO CRUZ FLORES                                                                    |                                 |                                 |                   |                             |
|                        |                                                                                          |                                 |                                 | 🖸 Contrato 📓 Paga | are 🕒 Solicitud             |
|                        |                                                                                          |                                 |                                 | NA.               |                             |
| os requisil            | tos (documentos) deberán ser incorpo                                                     | rados en forma                  | ito .PDF (No fotografi          | a)                |                             |
| os requisit<br>⊐Docume | tos (documentos) deberán ser incorpo<br>entos Solicitados                                | rados en forma                  | ito .PDF (No fotografi          |                   |                             |
| os requisit            | tos (documentos) deberán ser incorpo<br>entos Solicitados                                | rados en forma                  | ito .PDF (No fotografi          |                   |                             |
| os requisit<br>Docume  | tos (documentos) deberán ser incorpo<br>entos Solicitados                                | rados en forma<br>Cargado       | ito .PDF (No fotografi<br>Subir |                   | Vista<br>Previa             |
| Documen                | tos (documentos) deberán ser incorpo<br>entos Solicitados<br>nto<br>TUD ( 1OBLIGATORIO ) | rados en forma<br>Cargado<br>Si | subir                           | s)                | Vista<br>Previa<br>nado Ver |

PASO 3

| ıd:                                                           | 091537                                                           | Clave                     | ISSEMyM:                                        | 1296351                    |             | ٩                      |
|---------------------------------------------------------------|------------------------------------------------------------------|---------------------------|-------------------------------------------------|----------------------------|-------------|------------------------|
| ienvenido l                                                   | PEDRO CRUZ FLORES                                                |                           |                                                 |                            |             |                        |
|                                                               |                                                                  |                           |                                                 | L1 Contrato                | Pagare      | Solicitud              |
|                                                               |                                                                  |                           |                                                 |                            |             |                        |
| is requisitos (d                                              | locumentos) deberán ser incorpo                                  | rados en forma            | ato .PDF (No fotograf                           | ías)                       |             |                        |
| os requisitos (d<br>1 Documentos                              | locumentos) deberán ser incorpo<br>Solicitados                   | rados en forma            | ato .PDF (No fotograf                           | ías)                       |             |                        |
| is requisitos (d<br>1Documentos                               | locumentos) deberán ser incorpo<br>Solicitados                   | rados en forma            | ato .PDF (No fotograf                           | ías)                       |             | Vista                  |
| os requisitos (d<br>1 Documentos<br>Documento                 | locumentos) deberán ser incorpo<br>Solicitados                   | rados en forma<br>Cargado | ato .PDF (No fotograf                           | ías)                       |             | Vista<br>Previa        |
| is requisitos (d<br>1 Documentos<br>Documento<br>1SOLICITUD ( | locumentos) deberán ser incorpo<br>Solicitados<br>(1OBLIGATORIO) | cargado                   | ato .PDF (No fotograf<br>Subir<br>Seleccionar a | ías)<br>rchivo Ningún arch | eleccionado | Vista<br>Previa<br>Ver |

Haz clic en cada uno de los botones "Seleccionar Archivo"

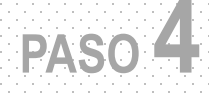

# Te aparecerá una ventana como esta

|                                  | BIENVENIOD ISKAEL ANGELES RIUS                                   |                       | -                    | Philip                                                                                                    | -        |
|----------------------------------|------------------------------------------------------------------|-----------------------|----------------------|----------------------------------------------------------------------------------------------------|----------|
|                                  |                                                                  |                       | Contrast Co          | e affaite                                                                                                    |          |
|                                  | "Los replicios (decimientos) definites ser incorporados en forma | en Ptol (No hitografi | 10 C                 |                                                                                                    |          |
| 👪 Carpo archivos                 |                                                                  |                       | 2                    |                                                                                                    | _        |
| 👘 👘 🚽 🕂 🕇 🖬 🕴 Esta equipor 🕴 Esc | torio                                                            | - 6 . su              | icar an Escritorio   |                                                                                                    |          |
| Organizar • Nuevo carpeta        |                                                                  |                       | In                   |                                                                                                    |          |
| Merritin                         | Feche de modifica. Tipo                                          | Tenato                |                      |                                                                                                    | Vista    |
| Nueva ca                         | peta 16/10/2020.02.40                                            |                       |                      |                                                                                                    | Philippa |
| 🕹 Descargas 🛛 🖉                  |                                                                  |                       |                      | ko.                                                                                                    | Ver      |
| Documentos #                     |                                                                  |                       |                      |                                                                                                    |          |
|                                  |                                                                  |                       |                      | ló.                                                                                                    | Ver      |
|                                  |                                                                  |                       |                      |                                                                                                    |          |
|                                  |                                                                  |                       |                      | 30.                                                                                                    | Var      |
| Gradinia                         |                                                                  |                       |                      |                                                                                                    |          |
| Title exactor                    |                                                                  |                       |                      |                                                                                                    |          |
| Red Sect                         |                                                                  |                       |                      |                                                                                                    |          |
|                                  |                                                                  |                       |                      | in the second second se |          |
| Nombre de arctevol               |                                                                  | - Formato             | de documento portábi |                                                                                                    |          |
|                                  |                                                                  | Ab                    | fr Cancelar          |                                                                                                    |          |

Te recomendamos tener ya **previamente** una **carpeta** con todos tus documentos escaneados. De este modo ya solo tendrás que buscar y abrir esa carpeta para ir seleccionando tus documentos uno por uno.

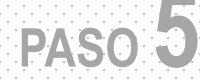

| itud:         | 091537                                                                               | Clave                     | ISSEMyM:                                     | 1296351                            | ٩                          |
|---------------|--------------------------------------------------------------------------------------|---------------------------|----------------------------------------------|------------------------------------|----------------------------|
| Bienvenio     | do PEDRO CRUZ FLORES                                                                 |                           |                                              |                                    |                            |
|               |                                                                                      |                           |                                              | 🕒 Contrato 🛛 🗐 F                   | Pagare 🛛 🖹 Solici          |
|               |                                                                                      |                           |                                              |                                    |                            |
| Los requisito | os (documentos) deberán ser incorpo                                                  | rados en forma            | ato .PDF (No fotogra                         |                                    |                            |
| Los requisito | os (documentos) deberán ser incorpo                                                  | rados en forma            | ato .PDF (No fotogra                         | fías)                              |                            |
| Los requisito | os (documentos) deberán ser incorpo<br>ntos Solicitados                              | rados en forma            | ato .PDF (No fotogra                         | ffas)                              |                            |
| Los requisito | os (documentos) deberán ser incorpo<br>ntos Solicitados                              | rados en forma            | ato .PDF (No fologra                         | ffas)                              | Vista                      |
| Los requisito | os (documentos) deberán ser incorpo<br>ntos Solicitados<br>co                        | rados en forma<br>Cargado | ato .PDF (No fotogra<br>Subir                | ffas)                              | Vista<br>Previa            |
| Los requisito | os (documentos) deberán ser incorpo<br>ntos Solicitados<br>:o<br>UD ( 1OBLIGATORIO ) | cargado                   | sto .PDF (No fotogra<br>Subir<br>Seleccionar | ffas)<br>archivo Ningún arch…elecc | Vista<br>Previa<br>cionado |

### Al dar clic en ver se te abrirán ventanas como esta para que puedas ver los documentos que subiste al sistema

| r eff |                                                                                                    |                                        |                                         |                                |                                                                                                    |                                |
|-------|----------------------------------------------------------------------------------------------------|----------------------------------------|-----------------------------------------|--------------------------------|----------------------------------------------------------------------------------------------------|--------------------------------|
|       |                                                                                                    |                                        |                                         |                                |                                                                                                    |                                |
|       |                                                                                                    |                                        |                                         |                                |                                                                                                    |                                |
|       | Renter Indi                                                                                                    | uto de Seguridad So<br>Coordinación de | icial del Estado i<br>Prestaciones y Se | de México y l<br>eguridad Soci | Aunicipios                                                                                                    |                                |
|       | SOLICITUD DE                                                                                                    | CHEDITO A DORTO Y M                    | EENANG PCAZO (AL                        | CONSUMO                        | 10.0                                                                                                    | 62267<br>n.S.  ma.11  ww.2020  |
|       |                                                                                                    |                                        | I DATOS PERSON                          | UN DO -                        |                                                                                                    |                                |
|       | COVE RESERVE                                                                                                    |                                        |                                         | at Initia 1                    |                                                                                                    |                                |
|       | AFC ROBITIONS                                                                                                    |                                        | 1.10                                    | a AACAATAG                     | -chance                                                                                                    |                                |
|       | APE, LOG PATERNO:                                                                                                    | Lives                                  | IO MOTORIA                              |                                |                                                                                                    |                                |
|       | INTERNATION OF THE OWNER OF THE OWNER OWNER OF THE OWNER OWNER OWNE                                                                                                    | BRO)                                   | CCLC                                    | NA BARRO LO                    | DK GHD U FH                                                                                                    | A(I).                          |
|       | AND IN THE REAL OF THE REAL OF | Lance .                                | No. 8 LT 11 CARD                        | HE CLARPOONUE                  | beccon Exile                                                                                                    | ipita                          |
|       | E-salages, statistication                                                                                                    | (MAR)                                  | 10.10                                   | rusal a                        | PE-LINIMOTO                                                                                                    | Independent Con                |
|       |                                                                                                    |                                        | E DATOR LANCE                           | wer.                           |                                                                                                    |                                |
|       | Service MARSHOT                                                                                                    | N PCATEMBE                             |                                         |                                |                                                                                                    |                                |
|       | Public States                                                                                                    | Manufacture of                         |                                         |                                | ontes                                                                                                    |                                |
|       | terms 1016/2020<br>weeks \$ 5.115:00                                                                                                    | NNGLNO                                 |                                         | ** 554581254                   |                                                                                                    |                                |
|       |                                                                                                    |                                        | I DEPENDENTS OF                         | annosi -                       |                                                                                                    |                                |
|       | NOMEN COMPLETE NO                                                                                                    | THUR PACE CO CHANTER                   | C. S. S. Scherter, M.                   |                                |                                                                                                    |                                |
|       | TRL PAPETICILAR S0721                                                                                                    | 89794                                  | 16.06                                   | ALM .                          |                                                                                                    |                                |
|       | BC DATION                                                                                                    | on references                          | a category to the                       | -                              | -                                                                                                    | COLUMN DATE:                   |
|       | MONTO ASIGNADO                                                                                                    | WASKI DATED                            | IN ANY OF CARE                          | 1000 0000                      | Concernant (                                                                                                    | TITLE A PARTY                  |
|       | 20,000.00                                                                                                    | E36T                                   | 24                                      | 904.33                         | -                                                                                                    | 21,703.61                      |
|       | 707AL HETO<br>19,440.00                                                                                                    | 10100 05 34544134<br>560.00            | N2MERO DE CUEV                          | 15K                            | 84403                                                                                                    |                                |
|       | 01418/0712884464454<br>014180567720893162                                                                                                    | 10.00.000                              | Bern in hele imperiants                 | And a To. MITTLE               | ti er sam in h                                                                                                    | diel propertiesais<br>estatede |
|       | V. VALDAC                                                                                                    | ON DE LA INFORMACIÓ                    |                                         | D SERVICE AL                   |                                                                                                    | De resource                    |
|       | WORLDOOR DE MARK                                                                                                    |                                        |                                         |                                | 104012400                                                                                                    | ros crasses de                 |
|       | UNIDIO EN LINEA                                                                                                    |                                        | 1000                                    | IO ENRICE OF                   | Arrow                                                                                                    | CHU CHU                        |
|       | NUMBER OF STREET                                                                                                    |                                        |                                         | 1000                           |                                                                                                    | Solution and the               |
|       |                                                                                                    |                                        | 10.000                                  | Printing and the               | NERVEL BACKED                                                                                                    | or trial PArist in United      |
|       |                                                                                                    | OL TRANSTERS OF                        | NOT Y OBSTRUCTS OF                      | and him for some               | -                                                                                                    |                                |
|       |                                                                                                    |                                        | en.Lientinciscie                        | the fact is some               | Contraction of the local distance of the local distance of the loc |                                |

PASO C

0

#### 🗅 Expediente digital

|                                                   | 1524 |                                            |     |
|---------------------------------------------------|------|--------------------------------------------|-----|
| 2 INE O PASAPORTE ( 2 OBLIGATORIO )               | Si   | Seleccionar archivo Ningún archeleccionado | Ver |
| 8 C.U.R.P. ( 3 COBLIGATORIO )                     | Si   | Seleccionar archivo Ningún archeleccionado | Ver |
| - ESTADO DE CUENTA ( 4OBLIGATORIO )               | Si   | Seleccionar archivo Ningún archeleccionado | Ver |
| 5 COMPROBANTE DE PAGO 1 ( 5OBLIGATORIO            | Si   | Seleccionar archivo Ningún archeleccionado | Ver |
| - COMPROBANTE DE PAGO 2 ( 6 OBLIGATORIO           | Si   | Seleccionar archivo Ningún archeleccionado | Ver |
| 7 ULTIMO COMPROBANTE DE PAGO ( 7<br>DBLIGATORIO ) | Si   | Seleccionar archivo Ningún archeleccionado | Ver |
| CONSTANCIA ( 8 (solo personal de contrato) )      | No   | Seleccionar archivo Ningún archeleccionado |     |
|                                                   |      |                                            |     |

## Todos los campos son obligatorios

PAS

excepto los que están marcados en color blanco y con un NO

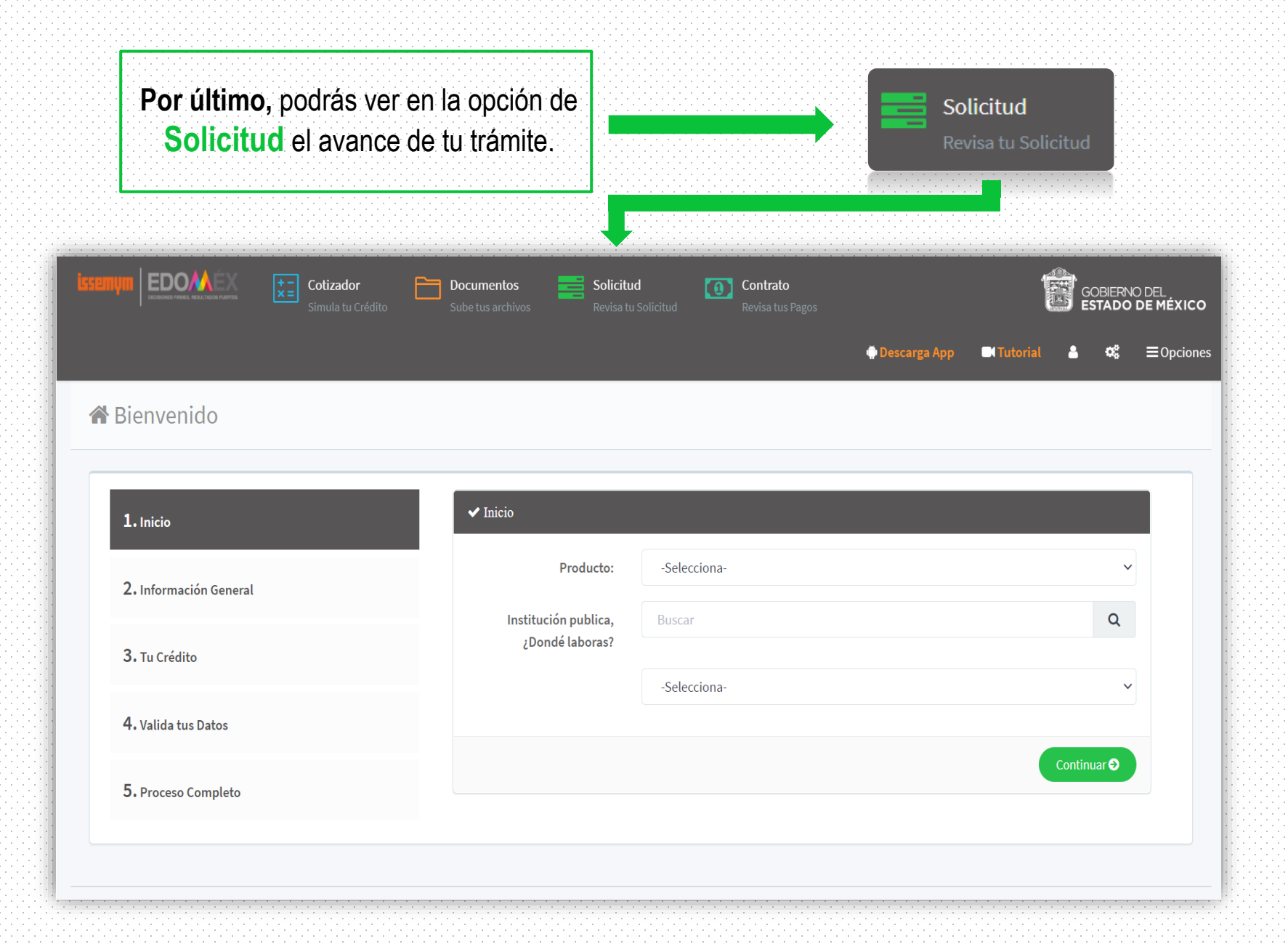

Tu trámite inicialmente deberá estar en la fase **REVISIÓN DOCUMENTAL CONTROL DE CARTERA**, de lo contrario dirá que está en **PENDIENTE**, lo que significa que omitiste subir algún campo obligatorio y tendrás que regresar a cargar el archivo de nuevo.

| Issumum EDOMEX EStimula to | pr 🖻 Documer<br><b>Q Buscar</b>                 | ntos 💻 Solicitud 🔽                                              | 🤊 Contrato                     | 🖨 Descarea App 📰 Tutorial 💄                         | 02 ≡Opciones COBIERNO DEL<br>ESTADO DE MÉXICO |
|----------------------------|-------------------------------------------------|-----------------------------------------------------------------|--------------------------------|-----------------------------------------------------|-----------------------------------------------|
| A Bienvenido               | Solicitud:<br>Clave ISSEMyM:                    | 052152152<br>Clave ISSEMyM                                      | CURP:                          | CURP                                                |                                               |
| 1. Inicio                  | *Consulta tu trámite a                          | través de estos campos                                          |                                |                                                     |                                               |
| 2. Información General     | Detalles                                        |                                                                 |                                |                                                     |                                               |
| 3. Tu Crédito              | Solicitud:<br>Fecha creación:                   | 052152152<br>05/11/2020 05:42                                   | Fase:                          | REVISIÓN DOCUMENTAL CONTROL DE<br>CARTERA           |                                               |
| 4. Valida tus Datos        | Solicitante:<br>Producto:                       | CORTO Y MEDIANO PLAZO                                           | Monto prestamo:<br>Plazo:      | \$75,000.00<br>36 Q                                 | Continue                                      |
| 5. Proceso Completo        | Emisión:                                        | (TRANSFERENCIA)<br>E35T                                         | Estatus                        | Activo                                              |                                               |
| © 2020 - SoftPoint V 1.0.0 | ATENCIÓN: Si tu crédi<br>acuerdo a la Fase de t | to fue <b>RECHAZADO</b> y requieres alguna acla<br>u Solicitud: | rración, comunícate al Teléfon | o: 7222261900 a las extensiones indicadas de<br>Cer | · ·                                           |

En esta ventana podrás también dar seguimiento a tu trámite en tiempo real con tu número de folio o clave ISSEMYM

### EL DEPÓSITO TARDARÁ EN EFECTUARSE DE 8 A 10 DÍAS

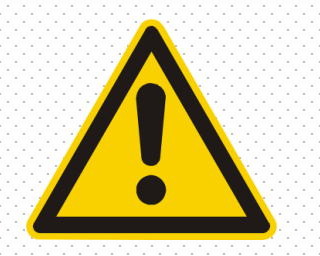

## Requisitos para la grabación del video

### - El incumplimiento de alguno de estos requisitos podrá ser causa de rechazo del tramite -

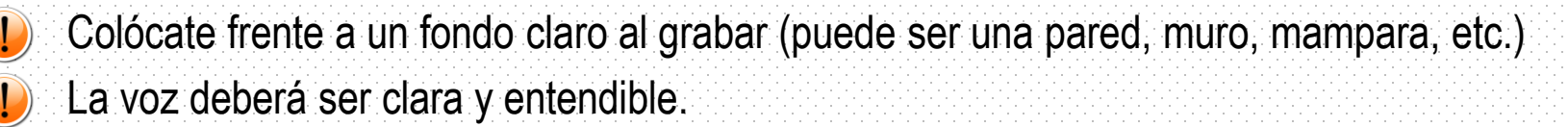

- Deberás leer exactamente igual el guion que se te proporcionará . (Mencionar correctamente el nombre completo del instituto y la cantidad de dinero con pesos y centavos)
  - No debe haber sonidos o ruido de fondo.

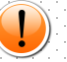

No usar ninguna prenda sobre la cabeza, lentes oscuros o cubrebocas.

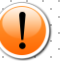

Tu rostro debe verse completo, totalmente de frente y bien iluminado en todo momento (evita acercar demasiado la cámara sobre tu cara)

## Ya no se requerirá llevar los documentos a las Unidades u Oficinas de Atención por lo cual es Obligatorio grabar el video.